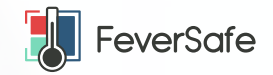

## This is a FeverSafe Workplace

Follow these easy steps to check staff in.

- 01 Download the FeverSafe app from Google Play or the App Store.
- 02 Log into the FeverSafe app using your unique QR Passport and proceed to select the scan station and type.

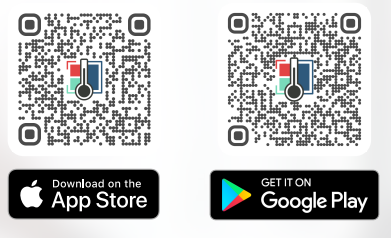

- **03** Identify staff member by scanning their QR Passport, using the FeverSafe App. As an operator, you can also check visitors in.
- **04** Complete the Health Questionnaire on the FeverSafe App, with the Staff member, by selecting the correct check boxes, based on their responses.
- **05** Scan and record the staff member's temperature using the FeverSafe Bluetooth Thermometer (be sure to enable Bluetooth on your phone to facilitate the pairing of the FeverSafe Bluetooth Thermometer to the FeverSafe App). Once paired the temperature reading will be captured automatically. You can also enter the staff member's temperature manually, if using another thermometer.

If your work place isn't yet set up on FeverSafe, please visit https:// feversafe.ai/how-to/ or scan the QR code to access the webpage, for steps on how to get started.

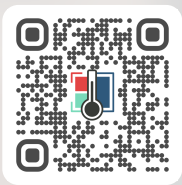

Get your FeverSafe Bluetooth Thermometer directly from FeverSafe https://feversafe.ai/products/